### Tallent II Instruction

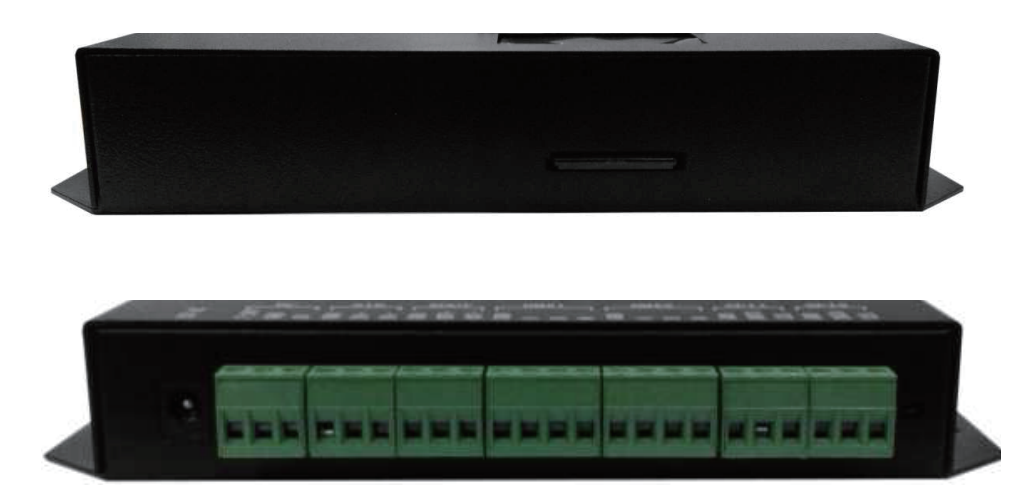

Setup controller parameters with buttons, such as driver chip type, controller numbere, programs, playing speed, brightness of lamps;

The controller output have 2 SPI signal output port and 2 DMX512 signal output port. Integration of multiple driving chip, change the IC type, clock frequency, duty cycle, grayscale by softword setting.

Support environmental lighting control and audio control sensor module (optional) application, adjust the brightness of lamps interactively. Supports most serial driver LED driver chip.

### SPECIFICATIONS

| Model          | Tallent II                                                            |
|----------------|-----------------------------------------------------------------------|
| Colors         | RGB three primary colors, RGBW four primary color, full-color display |
| Control points | Control 1024 pixels each port(DMX is 512 pixels)                      |
| Output port    | Synchronous serial shift signal × 2,compatible DMX512 signal × 2      |
| Gray scale     | 256 class—65536 class                                                 |
| Input Voltage  | AC 12V/ DC 7.5V-24V/ DC 5V                                            |
| Rated Power    | 2W                                                                    |
| SD Card        | 4GB                                                                   |
| Size           | 190.0mm × 96.3mm × 32.5mm                                             |
| Interface      | 3Pin interface × 5 4Pin interface × 2                                 |
|                |                                                                       |

#### Tallent Front View

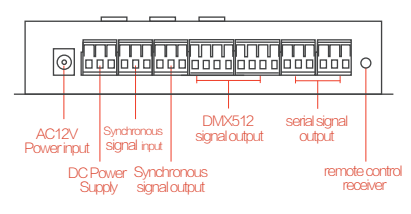

#### Tallent Rear View

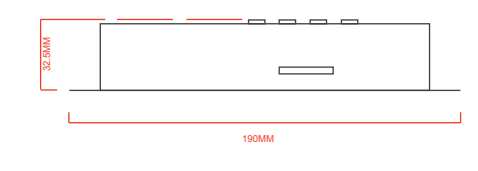

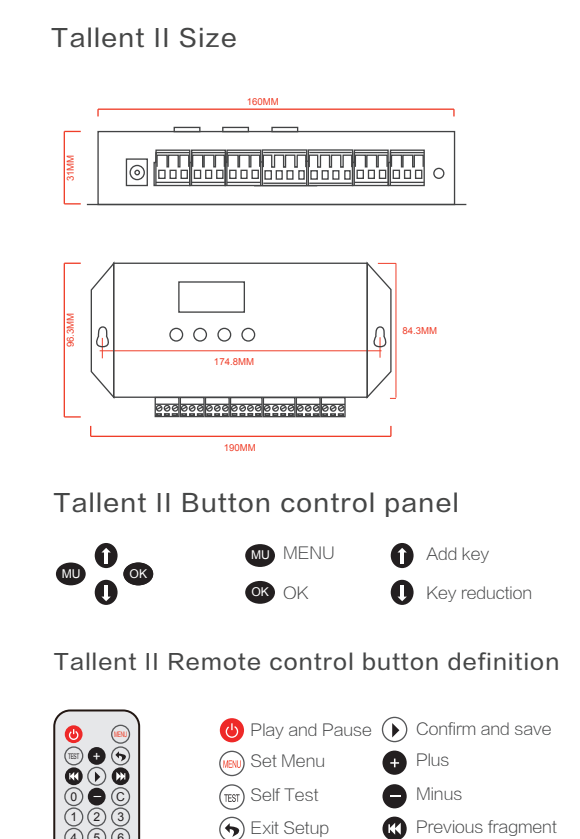

(0) Numeric Key

Next fragment

(8)

### Talent I I Series

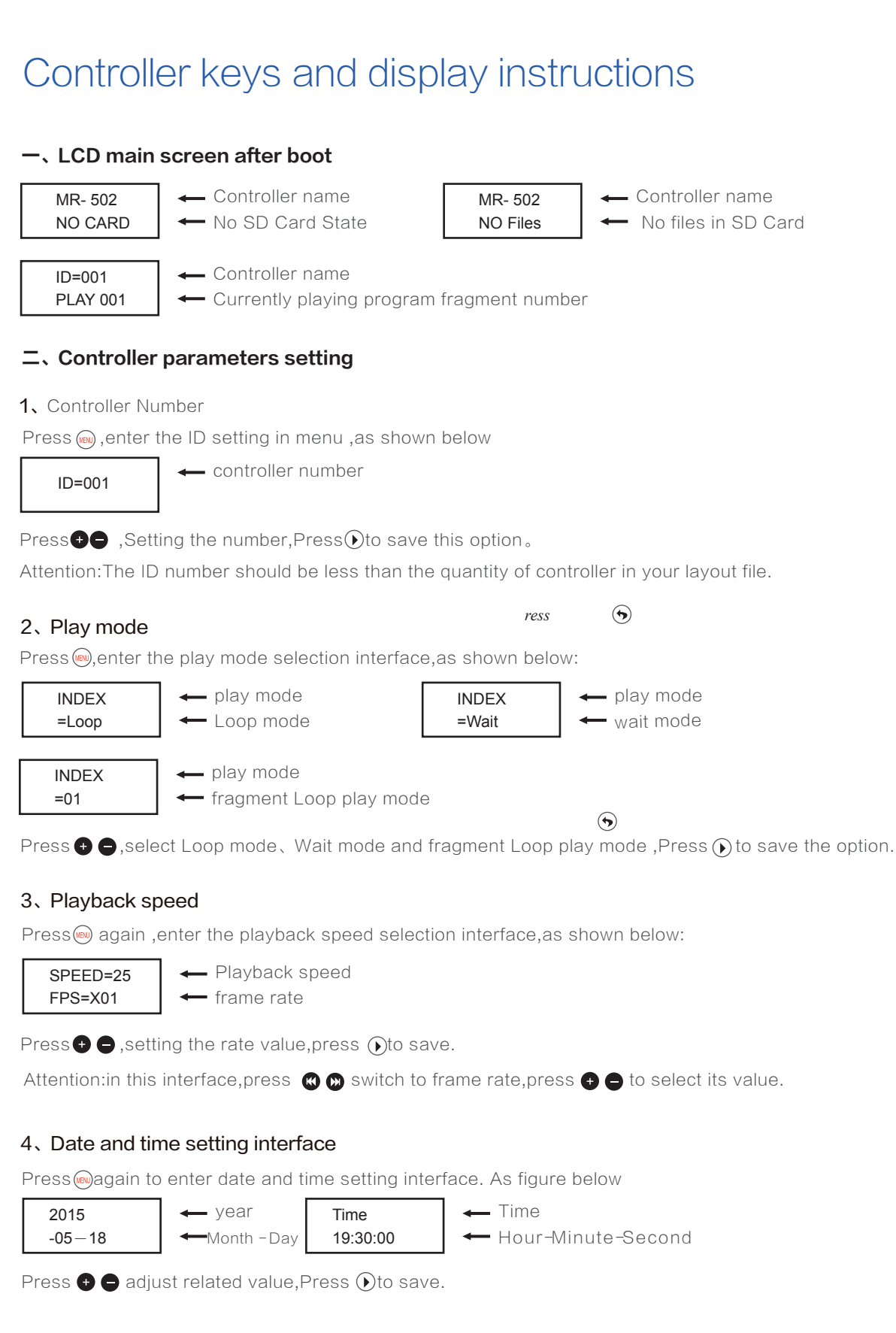

#### 5、Brightness adjustment

Press@again to enter brightness adjustment settings inter face. As figure below:

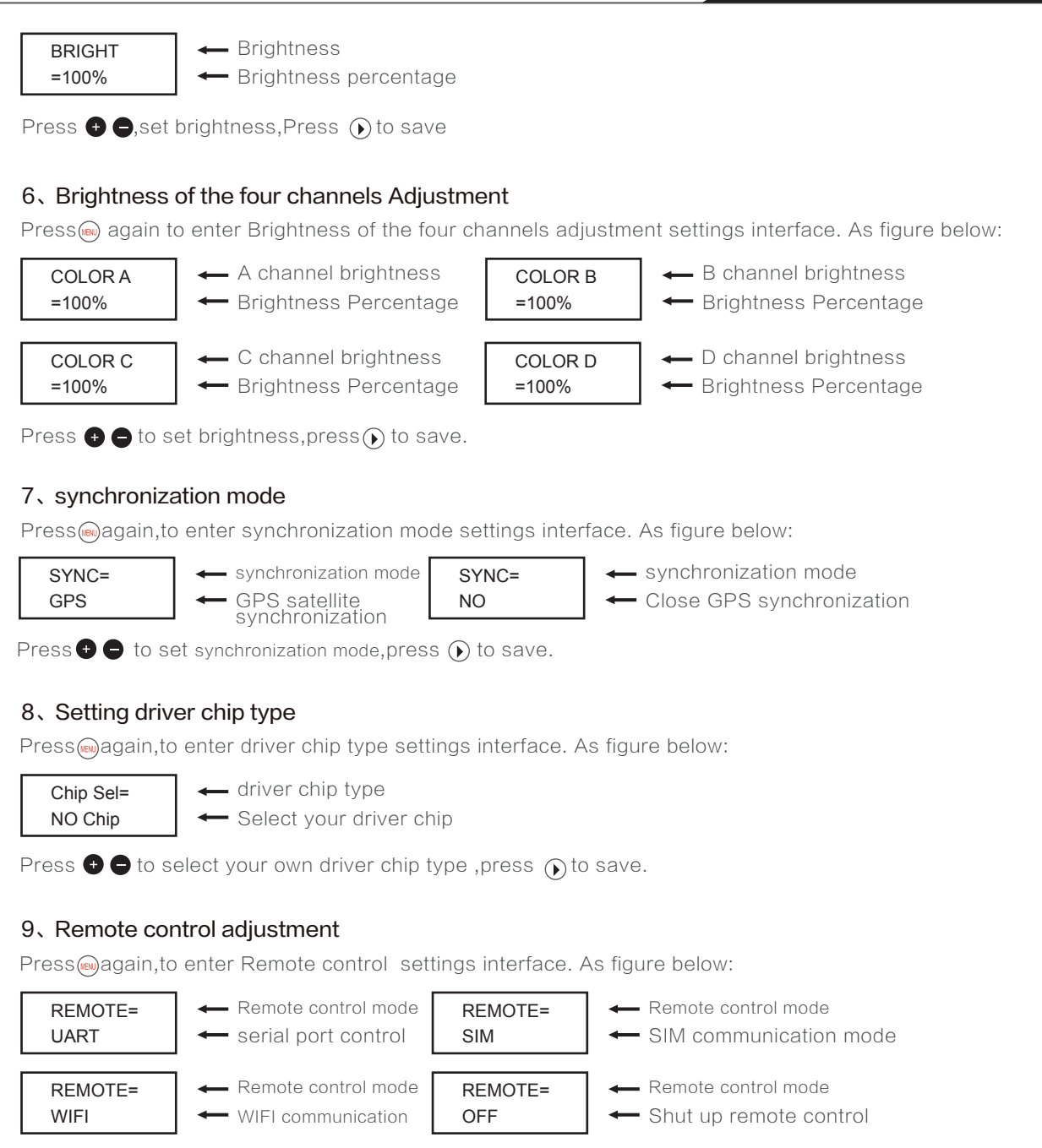

Press 🕂 🖨 to select your own driver chip type ,press 🕟 to save.

#### 10、DMX512 chip address

Press@again,to enter DMX512 chip address settings interface. As figure below:

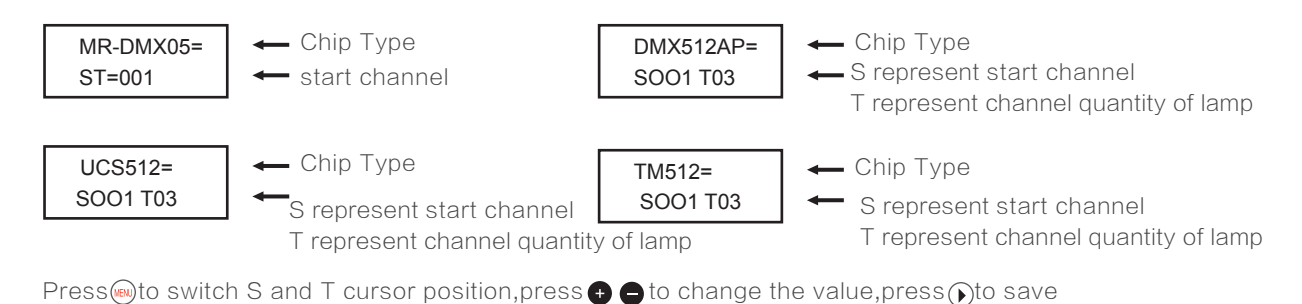

### **Talent II Series**

#### 11、Self Test Setting

On the working state ,Press i again to enter self test setting interface. As figure below:

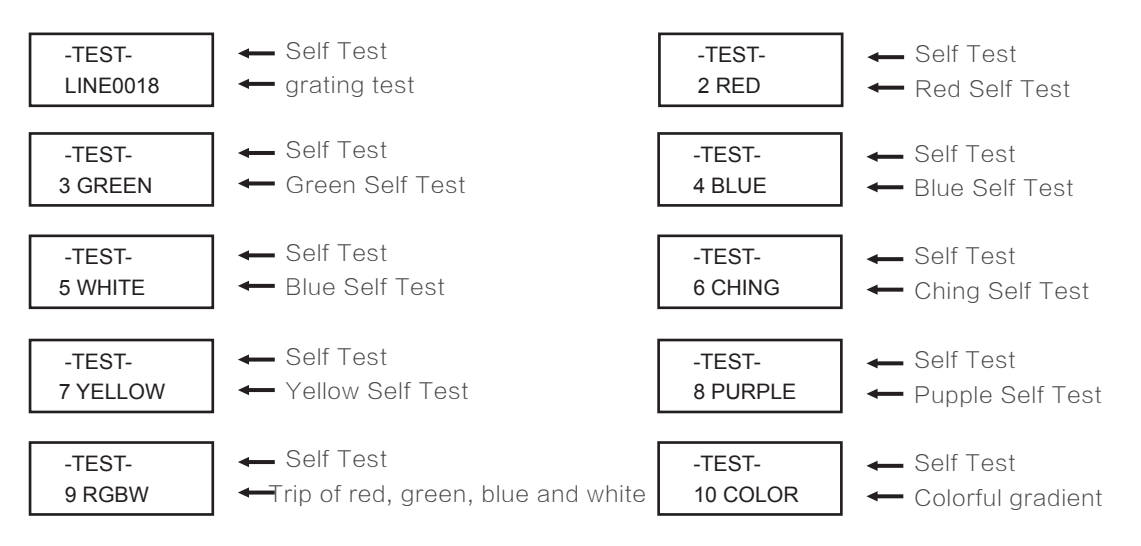

press i again to back to controller play state.

#### 12、Pause

On playing mode ,Press () to pause. As figure below:

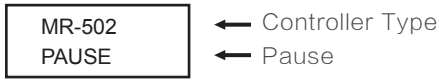

Press Dagain, play again

#### 13、Stop playing

On playing mode, Press 🕐 to stop. As figure below:

MR-502 PLAY OFF ← Controller Type ← stop

Press 🕑 back to play.

#### 14、Adjust program segment

when playing a segment, press 🖶 🖨 adjust the playback of fragment

ID=001 PLAY 001

Controller number
Currently playing program fragment number

#### **Ξ**、Remote control operation during playing

#### 1、Controller Number

Press interface. As figure below:

ID=001

Play modeLoop mode

Press () () to set controller number ,press () to save. Attention:The ID number should be less than the quantity of controller in your layout file.

### **Talent II Series**

#### 2、Play mode

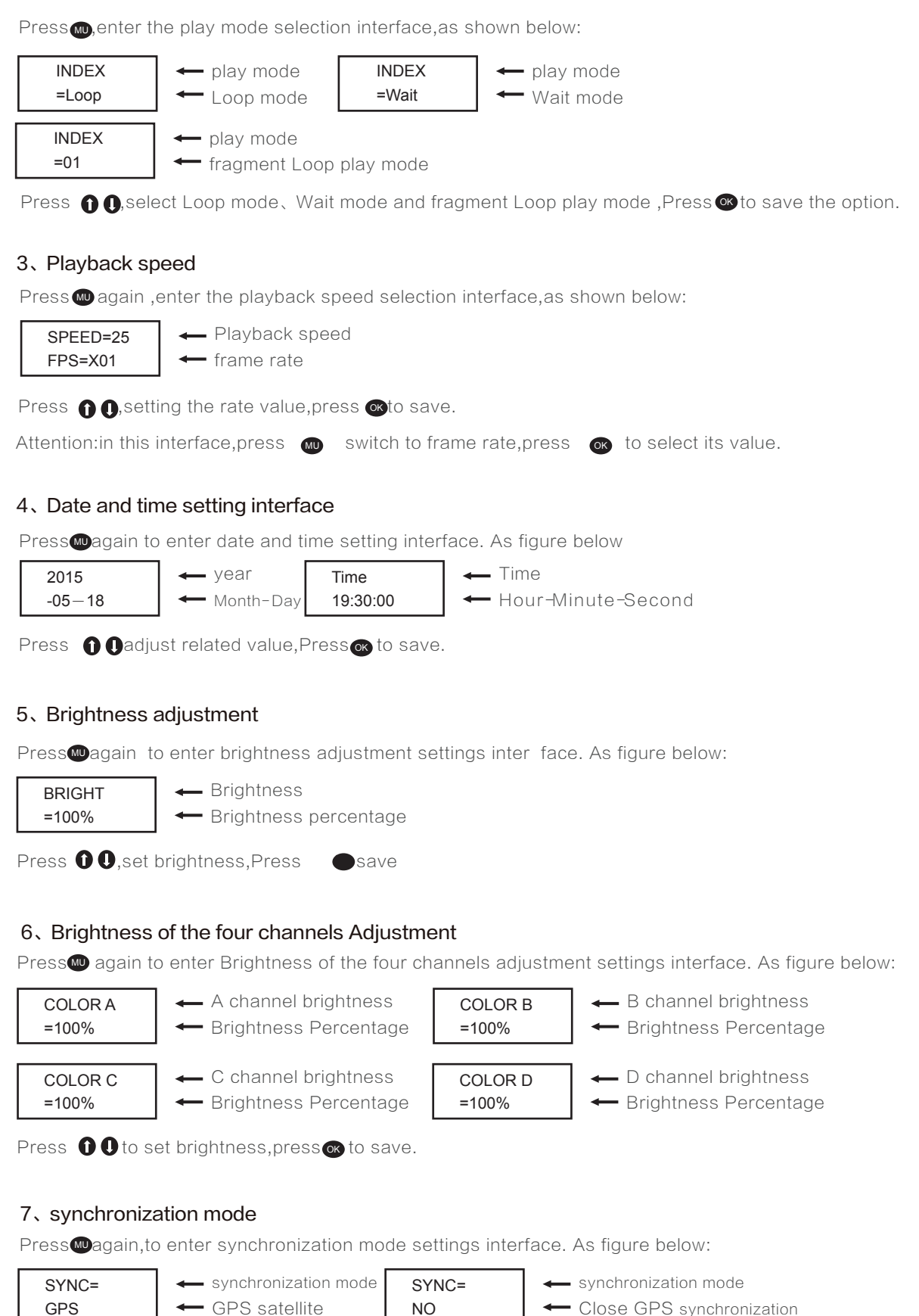

#### 8、Setting driver chip type

Press magain, to enter driver chip type settings interface. As figure below:

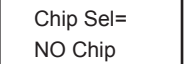

driver chip type

- Select your driver chip

Press **()** to select your own driver chip type ,press **()** to save.

#### 9、Remote control adjustment

Press @again,to enter Remote control settings interface. As figure below:

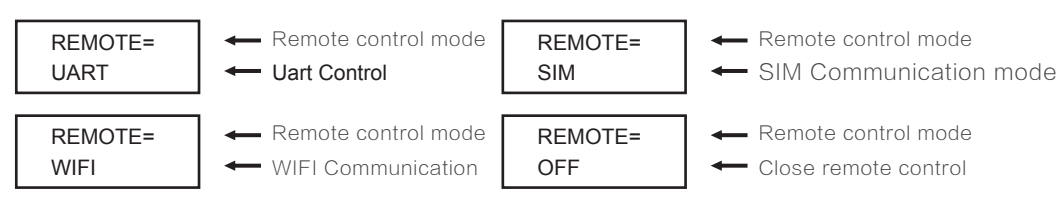

Press **1** to select your own driver chip type ,press **1** to save.

#### 10、DMX512 chip address

Press@again,to enter DMX512 chip address settings interface. As figure below:

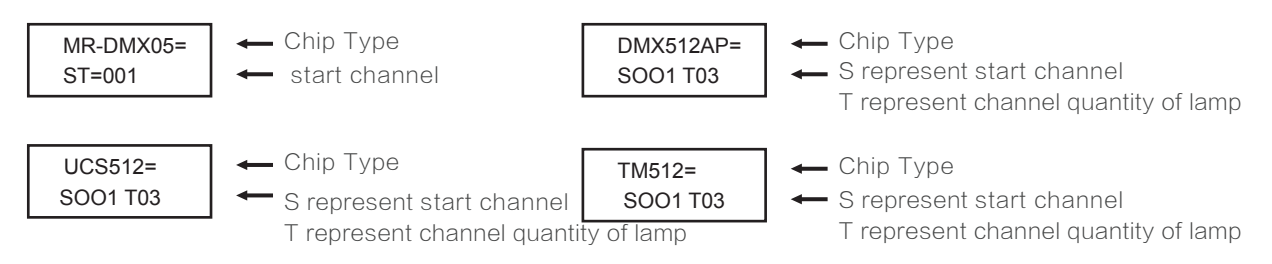

Press to switch S and T cursor position, press () () to change the value, press of save

#### 11、Pause

On playing mode ,Press or to pause. As figure below:

MR-502 ← Controller Type PAUSE ← Pause

Press or back to play